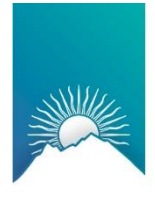

Tribunal de Cuentas Mendoza

# Sistema de Presentaciones Carga y presentación

Subdirección de Sistemas y Comunicaciones www.tribunaldecuentas.mendoza.gov.ar

### **INGRESO AL SISTEMA**

Sitio web del Tribunal de Cuentas www.tribunaldecuentas.mendoza.gov.ar

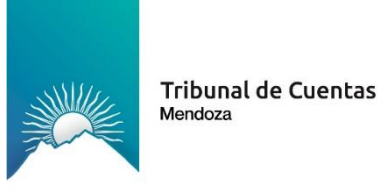

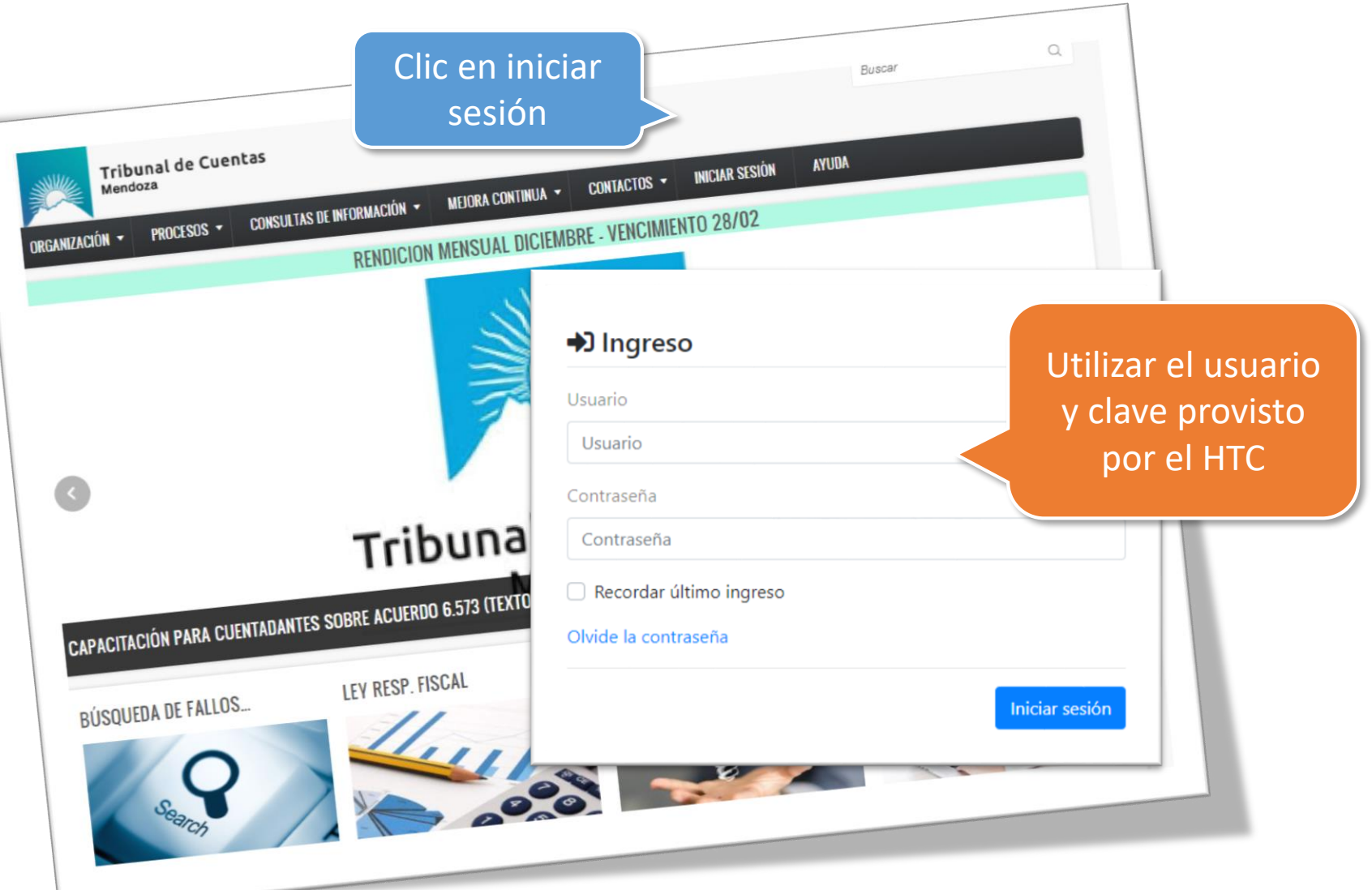

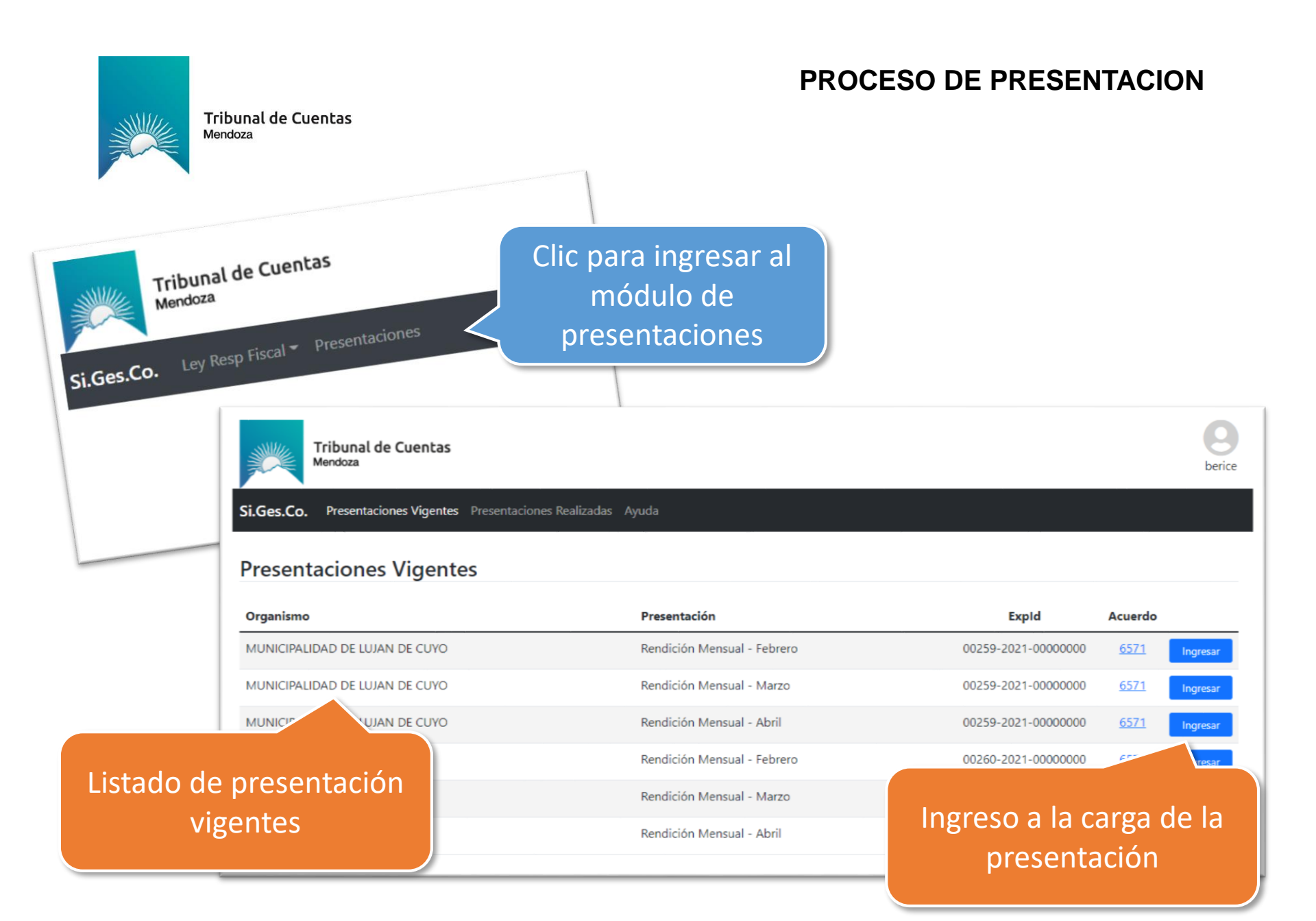

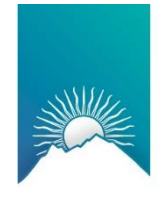

### **CARGA DE ARCHIVOS**

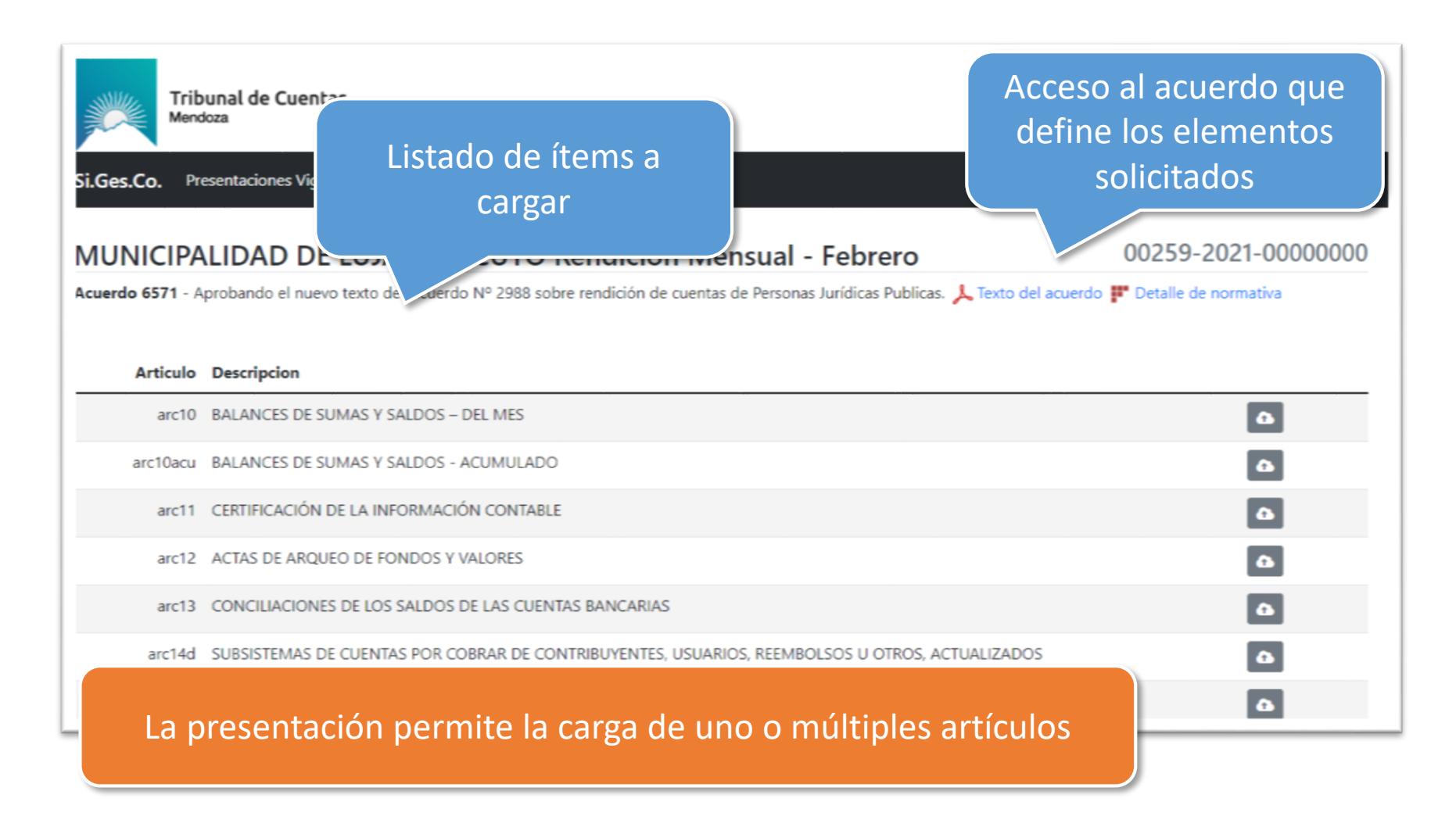

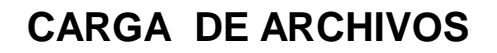

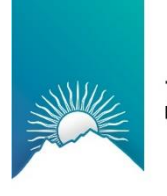

| t 🚯 Subir Archivo                                                                                                    | ×                                                                                                    |
|----------------------------------------------------------------------------------------------------|----------------------------------------------------------------------------------------------------|
| er <b>A</b> Se va a <b>subir</b> el archivo correspond                                                                                 | liente a:                                                                                                    |
| <ul> <li>» arc10 - BALANCES DE SUMAS Y SALDOS</li> <li>Seleccione arhivo a subir</li> <li>Seleccionar archivo Ninguno archi</li> </ul> | - DEL MES<br>vo selec.                                                                                                    |
| Se selecciona el<br>archivo y se hace la<br>subida                                                                                     | El archivo se puede subir y eliminar, la cantidad de veces<br>que sea necesario, hasta finalizada la presentación.<br>Se permite solo un archivo por artículo. |

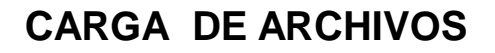

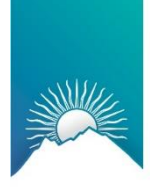

Tribunal de Cuentas Mendoza

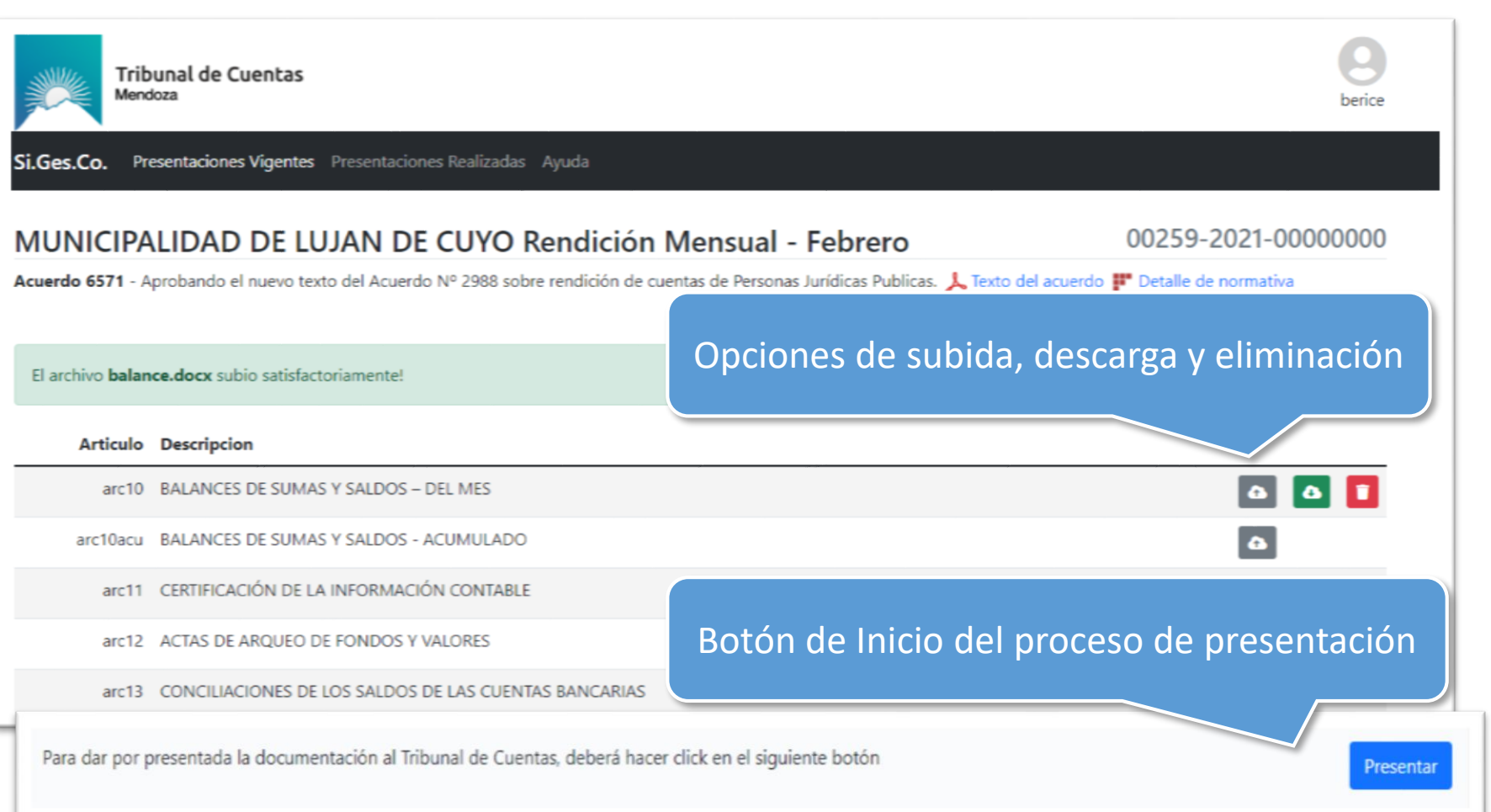

Estas opciones estarán disponibles, hasta se realice la presentación

## PRESENTACIÓN Y RESUMEN DE ENTREGA

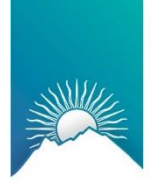

Tribunal de Cuentas Mendoza

| 18      | MOVIMI | NTOS DE CUENTAS EXTRAPRESUPUE  | Resumen de entrega: Este documento                                                 |
|---------|--------|--------------------------------|------------------------------------------------------------------------------------|
| 19INC D | INFOR  | Presentar                      | contiene una lista de todos los archivos                                           |
| 21      | DISPO  |                                | subidos                                                                            |
| 22      | MODIF  | Recuerde que esta acción no se |                                                                                    |
| 23      | NÓMIN  | ≡ 202202081230435026_f         | irma 1 / 3   - 69% +   🗈 💠 👱 🖶 🗄                                                   |
| 24      | REGIM  |                                |                                                                                    |
| 25      | OTROS  |                                | 'ribunal de Cuentas Calamarca 83 - Oudad -<br>www.bibunaldocuerliss.mendoza.gov.ar |
| 26INC A | FOND   | Present                        | acion Mensual - Abril Fecha de Presentación: 08/02/2022                            |
| 26INC B | PAGOS  | <u>Ejercick</u><br>4104 -      |                                                                                    |
| 26INC C | INGRE  | ARCHIV<br>Descrij              | /OS PRESENTADOS                                                                    |
| 26INC D | CONCI  | ARCHI                          | Al firmar el resumen, se finaliza la                                               |
| 27      | DETAL  | Firmar con Token Firmar con    | certificado presentación y esta no podrá ser modificada                            |
| 30VER   | NOTAL  |                                | Сегтаг                                                                             |

La firma se puede se puede realizar tanto electrónica (Certificado de aplicación) como digitalmente (Certificado personal)

### **PRESENTACION REALIZADA**

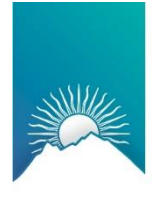

Tribunal de Cuentas Mendoza

> Al finalizar la presentación, esta pasa a la bandeja de Realizadas, donde se pueden visualizar todas las presentaciones firmadas.

Si.Ges.Co. Presentaciones Vigentes Presentaciones Realizadas Ayuda

#### **Presentaciones Realizadas**

Tribunal de Cuentas

Mendoza

| Fecha      | Presentación                | Organismo                      | Expediente              | Acuerdo     | Usuario              |
|------------|-----------------------------|--------------------------------|-------------------------|-------------|----------------------|
| 23/03/2022 | Rendición Mensual - Febrero | MUNICIPALIDAD DE LUJAN DE CUYO | 00259-2021-<br>00000000 | <u>6571</u> | BRAGAGNOLO SEBASTIÁN |
| 18/03/2022 | Rendición Mensual - Febrero | MUNICIPALIDAD DE LUJAN DE CUYO | 00259-2021-<br>00000000 | <u>6571</u> | BRAGAGNOLO SEBASTIÁN |

# Links de descarga del resumen de entrega.